## **Dreambox Parent Access**

Directions for setting up "Family Dashboard"

https://support.dreambox.com/hc/en-us/articles/205586867-Parent-Access-Setup-and-Questions

**Step 1:** Log on to Dreambox for your child's site

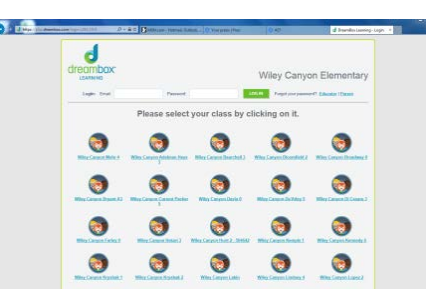

**Step 2:** Find your child's teacher. Then find your child's name.

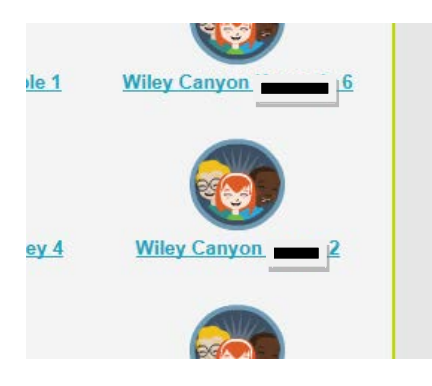

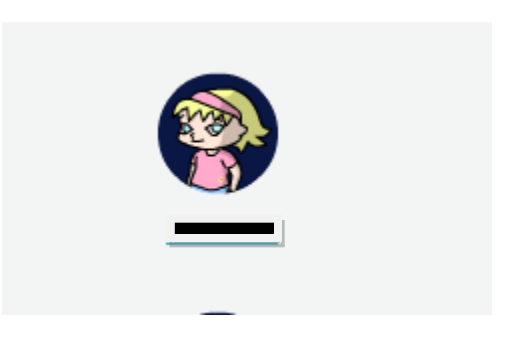

Step 3: Log in as your child

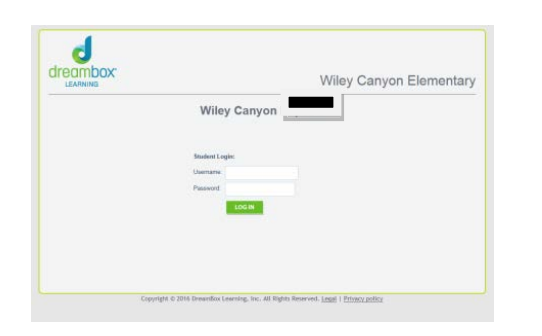

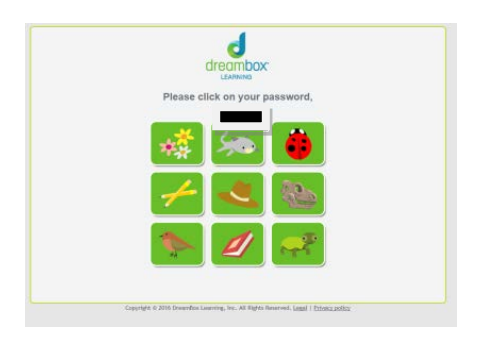

Kindergarten through First Grades

Second through Sixth Grades

**Step 4:** At the main screen, you'll see at the bottom right corner,

"Set Up Parent Access" (in tiny blue letters)

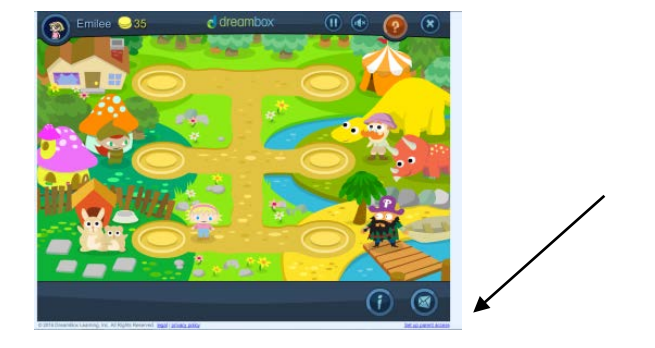

## **Step 5:** Enter parent info (email address, password)

Once you set it up, the "Set Up Parent Access" link will disappear

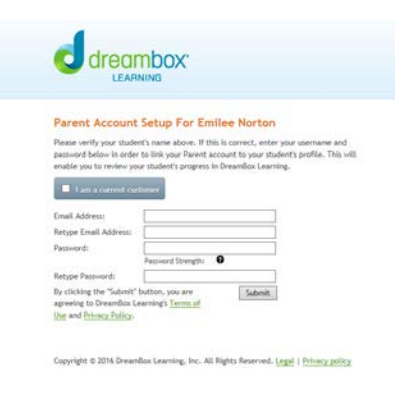

Step 6:

You'll get to "Parent Account Set Up" where you can

- Let your child log in
- Link parent accounts to other children
- Access Family Dashboard (click here!)

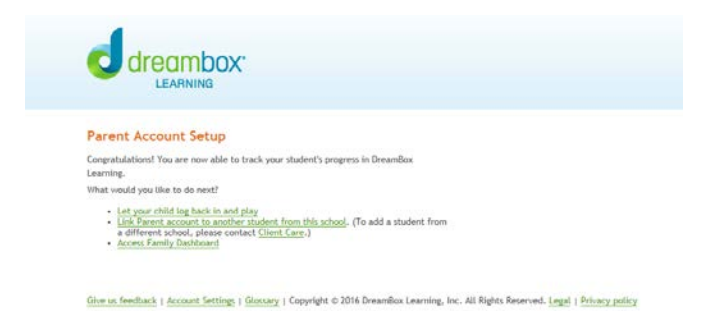

## Step 7:Click Access Family Dashboard to take you to your child's<br/>overview

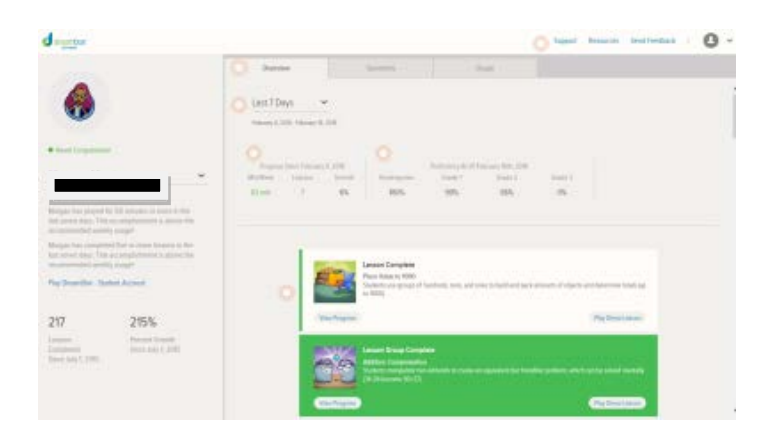

## Understanding the Family Dashboard

https://support.dreambox.com/hc/en-us/articles/214606238-Understanding-the-Family-Dashboard

Parent Math Resources

http://www.dreambox.com/parent-resources